# TRAKA AUTOMOTIVE MOBILE APP

Basic Usage on Mobile Add, Assign, Edit on Mobile Report Viewer on Mobile Reports on Mobile Giving Users Mobile App Access

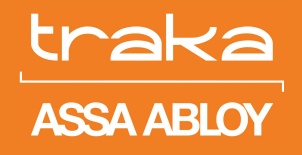

Experience a safer and more open world

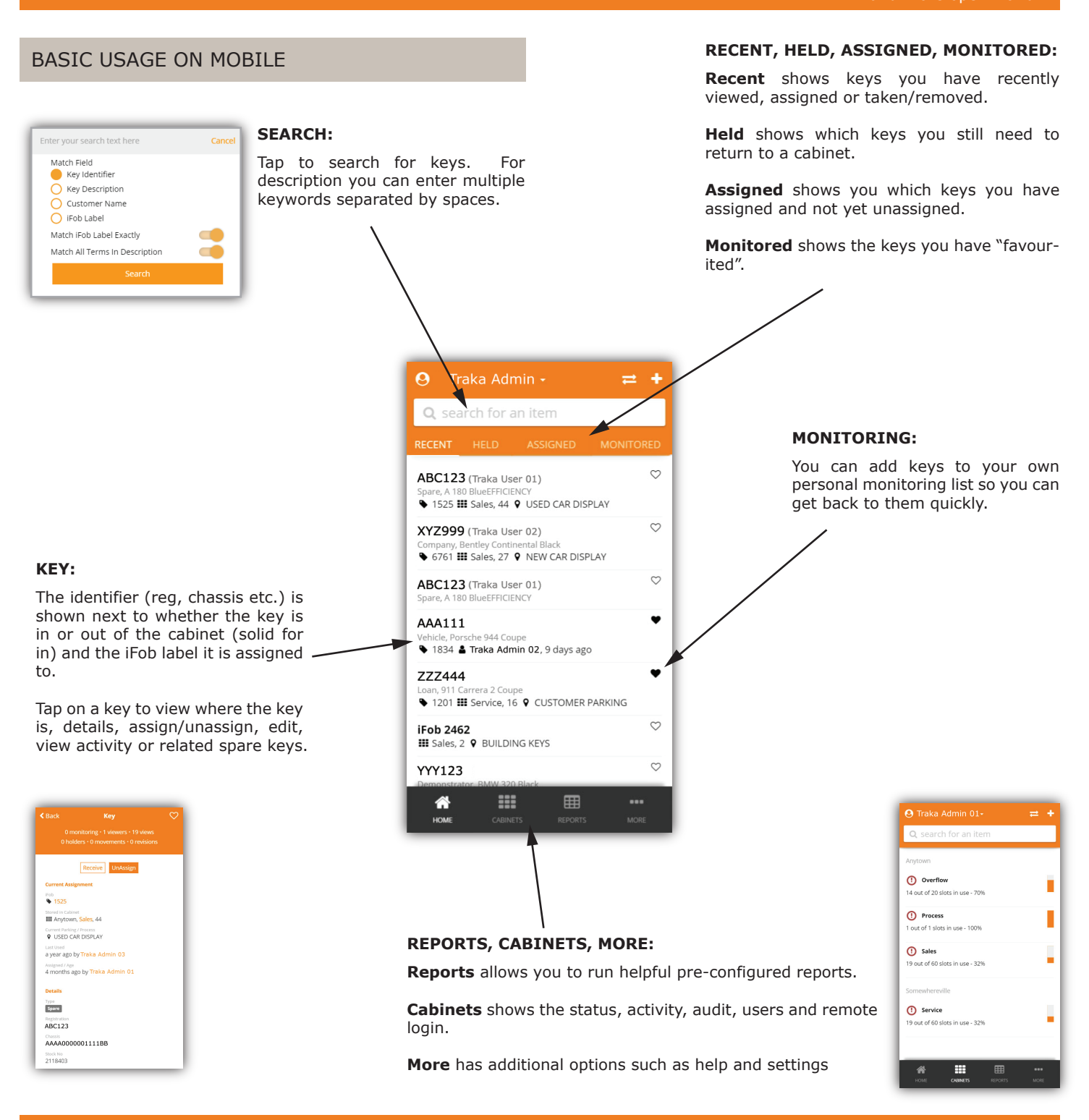

www.traka-automotive.com

Sales: +44 (0)333 355 3726 Support: +44 (0)333 920 5809

Page 1 of 5

# **TRAKA AUTOMOTIVE: MOBILE APP**

## ASSIGNING A KEY

To track where a key is you need to assign it to an iFob which will have a label attached to it with a number.

When viewing a key, tap the "Assign" button to commence the process.

This will present a list of empty iFobs that you are currently holding that you can tap on to quickly assign the key to that iFob. Alternatively you can type in the label number of the iFob you want to assign it to.

It is important that when you physically remove the key from the iFob to also remove it from the iFob within the software. To do this simply view the key and then tap the "UnAssign" button (that becomes visible once the key is assigned to an iFob).

# EDITING A KEY

To edit the details of a key, scroll down (if using a phone) and tap the "Edit" link. Once you have completed editing then tap the "Save" link that becomes visible on the top right corner of the screen.

#### ADDING A NEW KEY

From any of the main screens tap the "+" icon in the top right corner. Then tap the type of key you wish to create and then select the identifier you know e.g. registration number and enter it then tap "Check". You will then see a list of matching results from the local database and your DMS and can either select a matching entry or choose to manually enter a new key. From there you can then assign the key.

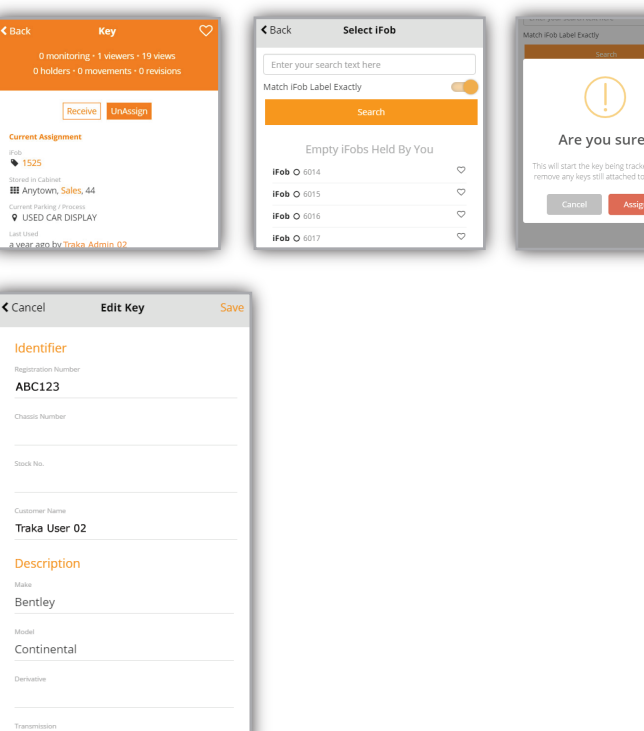

### SPARE KEYS

You can quickly create a spare key that links to the main key (if you want to track them separately) by viewing the main key then scrolling to the link "Create Spare Key".

You can then assign this new spare key to a different iFob to the main key.

| \varTheta Traka User 01 🗸              | <b>=</b> + | < Back Add        | Key               | Key Key Key Key Key Key Key Key Key Key                                                                           |
|----------------------------------------|------------|-------------------|-------------------|----------------------------------------------------------------------------------------------------|
| <b>Q</b> search for an item            |            | 🖨 Vehicle Key     |                   | Which main identifier field do you know? (we will try<br>to match an existing keel.<br>Trade, E46 3201 SE Touring |
| Vehicles                               |            | Auction           | Breakdown         | Registration Number                                                                                               |
| Assigned Vehicle Keys (Filter By Type) | >          | Company           | Corporate (Local) | ABC000<br>Vehide, E92 335d A M Sport C<br>Traka User 02                                                           |
| Parking                                |            | Corporate (Nation | Customer          | Chassis Number Linked to DMS<br>XYZ001                                                                            |
| Roles                                  | - í I      | Demonstrator      | Lease Return      | Vehick, E87 118d Sport M47 2.0<br>Stock Number Traka User 03<br>Twikat source                                     |
| Manager Assigned Keys                  | >          | Loan              | Motability        | Customer Name Vehicle, GL 63 AMG                                                                                  |
| Manager Held Keys                      | >          | New               | Other             | Linket to DMS<br>AAA999                                                                                           |
| Service Advisor Assigned Keys          | >          | Press             | Spare             | Vehicle, C 250 CGI BE Estate AMG Sport Plus Au<br>Linket to DMS                                                   |
| Service Advisor Held Keys              | >          | Trade             | Used              | Vehicle not shown?                                                                                                |
| Salesman Assigned Keys                 | >          | 🔦 Ordinary Key    |                   | Manually Enter Vehicle Deta                                                                                       |
| Salesman Held Kevs                     | <u> </u>   | Building          | Safe              |                                                                                                    |
| HOME CABINETS REPORTS                  | MORE       | Other             |                   |                                                                                                    |

Sales: +44 (0)333 355 3726

Are you sure? Cancel Assign

<u>traka</u>

ASSA ABLOY

www.traka-automotive.com

# **TRAKA AUTOMOTIVE: MOBILE APP**

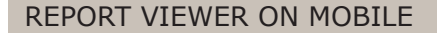

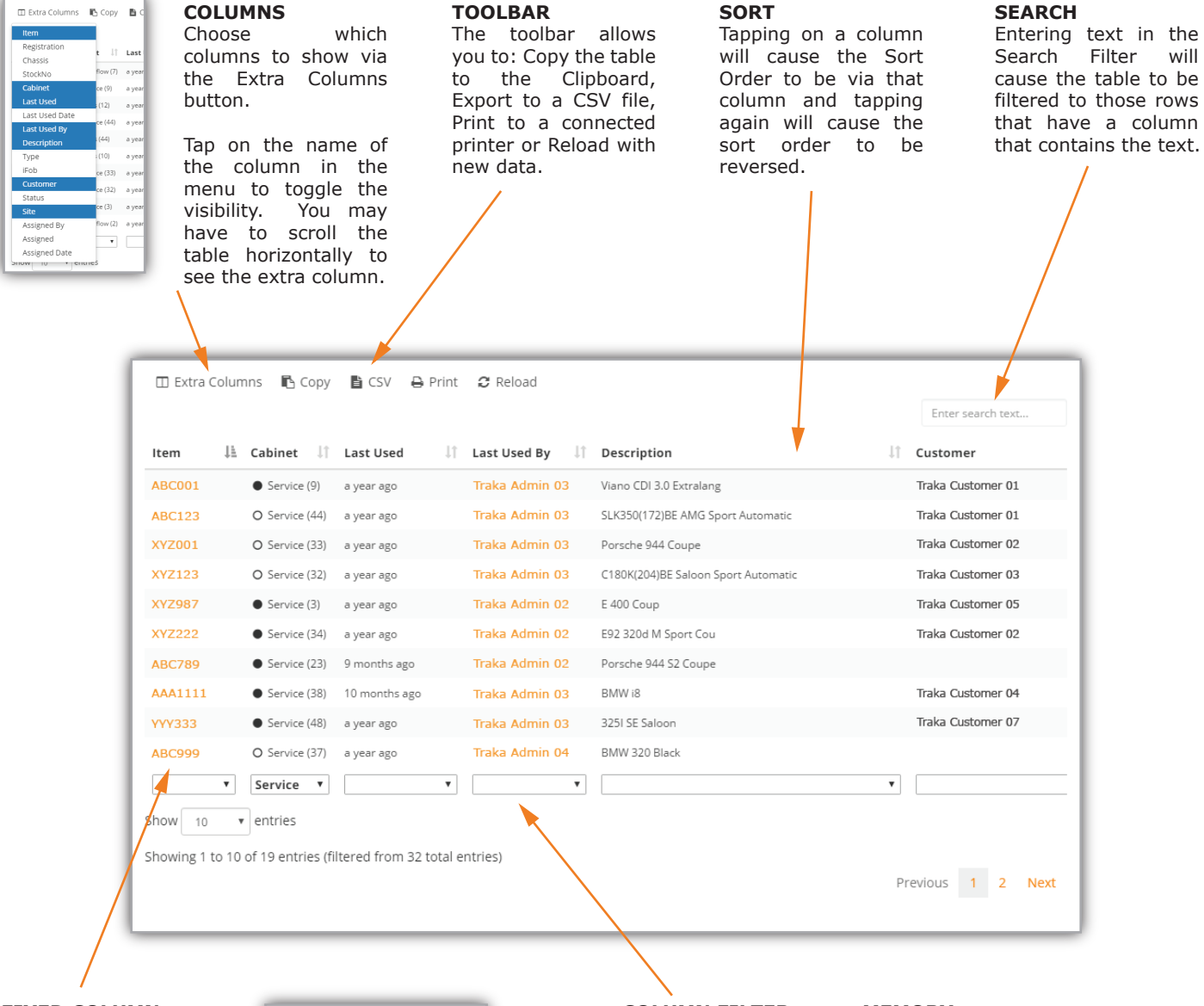

#### FIXED COLUMN

The first column of the table will always be visible.

You can swipe horizontally to view columns that are off the right of the device display such as on a phone in portrait.

| Back Vehicle Keys                |  |  |  |  |  |  |
|----------------------------------|--|--|--|--|--|--|
| 🗉 Extra Columns 🗈 🗈 😄 😂          |  |  |  |  |  |  |
| Enter search text                |  |  |  |  |  |  |
| Item 🏦 Cabinet 👫 Last Used 👫     |  |  |  |  |  |  |
| ABC123 Overflow (7) a year ago   |  |  |  |  |  |  |
| ABC012   Service (9) a year ago  |  |  |  |  |  |  |
| ABC987                           |  |  |  |  |  |  |
| XYZ000 O Service (44) a year ago |  |  |  |  |  |  |
| XYZ111 • Sales (44) a year ago   |  |  |  |  |  |  |
| ABC555 • Sales (10) a year ago   |  |  |  |  |  |  |
| ABC888 O Service (33) a year ago |  |  |  |  |  |  |
| XYZ333 O Service (32) a year ago |  |  |  |  |  |  |
| XYZ123   Service (3) a year ago  |  |  |  |  |  |  |
| XYZ999 Overflow (2) a year ago   |  |  |  |  |  |  |
| <b>T T T</b>                     |  |  |  |  |  |  |
| Show 10 • entries                |  |  |  |  |  |  |
| Showing 1 to 10 of 32 entries    |  |  |  |  |  |  |
| Previous 1 2 3 4 Next            |  |  |  |  |  |  |
|                                  |  |  |  |  |  |  |

#### COLUMN FILTER

To filter to a specific value for a column, tap the dropdown that appears at the foot of each column and pick from one of the matching values.

#### MEMORY

Your settings will be retained for each report for the duration of the app being open (columns visible, page selected, filter).

|                |   | 0        | 1839 | Sales (36) | 10 months ago |
|----------------|---|----------|------|------------|---------------|
|                |   | •        | 2771 | Sales (22) | a year ago    |
|                |   | •        | 1771 | Sales (32) | a year ago    |
|                | ۳ | •        | •    | Sales 🔻    |               |
| total entries) |   | Overflow |      |            |               |
|                |   |          |      | Sales      |               |
|                |   |          |      | Service    |               |

www.traka-automotive.com

Sales: +44 (0)333 355 3726 upport: +44 (0)333 920 5809

traka

ASSA ABLOY

Page <u>3 of 5</u>

# **TRAKA AUTOMOTIVE: MOBILE APP**

# traka ASSA ABLOY

### **GENERAL KEY REPORTS**

- The **Reports** tab contains a list of helpful pre-configured reports.
- Assigned Vehicle Keys—all vehicle keys assigned to an iFob
- Assigned Vehicle Keys By Vehicle Type—e.g. Demos or Loans
- Assigned Vehicle Keys By Assigner Role—e.g. Keys assigned by Service Advisors
- All Held Keys—unsecured keys that are in use and need to return to a cabinet
- All Held Keys By Holder Role—e.g. being used by a Techni cian
- General Keys—Building/Safe/Other—non-vehicle keys
- My Monitored Keys—keys that you have added to your personal monitoring list
- My Assigned Keys—keys that you have assigned and have not yet unassigned
- **Parking Locations in Use**—e.g. see the parking areas that are reaching capacity

### **GENERAL USER REPORTS**

The More tab has an entry where you can select to view all users and how many keys each user has yet to return to a cabinet. You can click through to a user to get details on which keys they have.

#### INDIVIDUAL CABINET REPORTS

When you view a cabinet you will have access to the following:

- View Audit Report—status of each position in the cabinet and iFob/Key details
- View Users With Access—users that have been given access to the cabinet
- View Todays Activity—all activity with the cabinet for today only
- View Last 24 Hours Activity—all activity with the cabinet for the 24 hours prior
- View Last 7 Days Activity—all activity with the cabinet for the 7 days prior
- View Last Known Activity—most recent 500 entries of activity with the cabinet

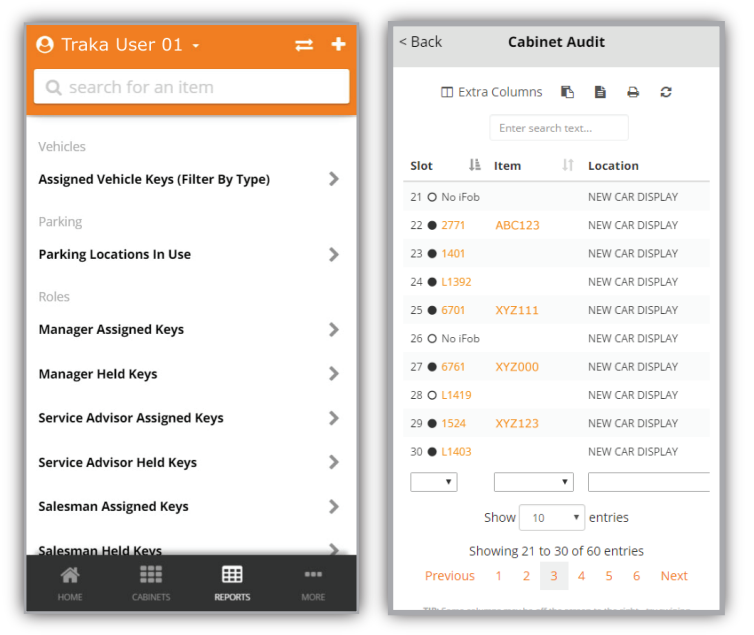

## INDIVIDUAL KEY REPORTS

When you view a key you will have access to the following:

- View Current Activity—all movements for the key during it's current period of iFob assignment
- View All Activity—all movements for the key across every iFob it has been assigned to
- View Previous Assignments—times the key has left and returned to the business

# INDIVIDUAL USER REPORTS

When you view a user you will have access to the following:

- View Held Keys-keys the user is currently holding
- View Assigned Keys—keys the user assigned and have not yet unassigned
- View Monitored Keys—shows the keys that the user is currently monitoring
- View Recent Keys—shows the keys that the user has recently viewed, assigned or taken/removed

www.traka-automotive.com

Sales: +44 (0)333 355 3726 upport: +44 (0)333 920 5809

### GIVING USERS MOBILE APP ACCESS

### **USERNAME & MOBILE PIN**

To access the app each user must have a software login and either a cabinet PIN or a mobile PIN.

The mobile PIN does not need to be setup if the user already uses a Primary PIN code to get access to the cabinet as they can use the same PIN code (if they want to).

#### MULTIPLE EXISTING USERS

- 1. Open the Traka Automotive application on a Desktop PC and login.
- 2. Click on the "Users" icon then select the "Change All Users Mobile Access" link.
- 3. Enter a Mobile PIN and tick the "Mobile App Access" box for those users that you want to have access. You do not need to copy the Primary PIN if the user has one and wants to use it.
- 4. Click Save Changes.

| you enter a mobile PIN it m | ust be four digits or more and b | e numeric.     |                 |                  |             |          |
|-----------------------------|----------------------------------|----------------|-----------------|------------------|-------------|----------|
| lame                        | ▼ Position                       | 7 Site         | ✓ SoftwareLogin | ▼ UnitPrimaryPIN | ♥ MobilePIN | V Access |
| Traka Sales 01              | Sales                            | Anytown        | ********        | 1234             | 2486        |          |
| Traka Driver 01             | Driver                           | Anytown        | ********        | 8888             |             |          |
| Sales Admin 01              | Sales Admin                      | Anytown        | *********       | 9999             |             |          |
| fraka Guest                 |                                  | None           | ********        | 0000             |             |          |
| fraka Tech 01               | Technician                       | Somewhereville | ********        | 2222             |             |          |
| Fraka Sales 02              | Sales                            | Anytown        | *********       | 4444             |             |          |
| fraka Driver 01             | Driver                           | Anytown        | ********        | 7777             |             |          |
| Traka Tech 01               | Technician                       | Somewhereville | ********        | 1111             |             |          |
| Sales Admin 02              | Sales Manager                    | Anytown        | ********        | 5555             |             |          |
| Sales Admin 03              | Sales Manager                    | Somewhereville | ********        | 9876             | 2486        |          |
| System Admin                |                                  | Anytown        | ********        | 2300             | 1211        |          |
| System Tech                 |                                  | Somewhereville | ********        | 2370             |             |          |
| Traka Manager               |                                  | Anytown        | ********        | 7774             |             |          |
| Traka Sales 03              | Sales                            | Anytown        | ********        | 3333             |             |          |
| Traka Sales 04              | Sales                            | Anytown        | ********        | 2403             |             |          |
| Traka Tech 01               | Technician                       | Somewhereville | ********        | 6666             |             | `        |

Login (Software/Cabinet) Permissions Key Cabinet Access Key Cabinet Access Times iFob Access

-----

000111000

Permissions

Create, assign a

ess from 15/08/2015 💌 until 15/08/2026 💌 📈 extend if still a

CAPTURED

-----

0000

User 0

CAPTURED Ca

#### SINGLE EXISTING USER

- 1. Open the Traka Automotive application on a Desktop PC and login.
- 2. Find and open the existing user.
- 3. Click on the "Edit Details" tab.
- Enter a value for the "Mobile App  $\ensuremath{\mathsf{PIN}}''$  if the user does not 4 have a Primary PIN (or does not wish to use that Primary PIN).
- 5. Tick the box for "Mobile App Access".
- 6. Click Save.

#### NEW USER

- 1. Open the Traka Automotive application on a Desktop PC and login.
- 2. Click on the "Users" icon then select the "Add User" link.
- 3. Fill out the details for the user.
- Enter a "Mobile App PIN" if you have not entered a Primary 4 PIN (or the user wants to use a different PIN).
- 5. Tick the box for "Mobile App Access".
- 6. Click Add User.

www.traka-automotive.com

Sales: +44 (0)333 355 3726 Support: +44 (0)333 920 5809

evs 🖌 Mol

User is an administrator for iFobs (take any iFob

14/10/2015 ▼ until 14/10/2026 ▼ 🖌 extend if still

Keep user on the cabinet even if no activity

This Document is uncontrolled when printed unless over stamped "CONTROLLED DOCUMENT"

User - Traka Admin 01

Software Login

Key Cabinet Login

econdary PIN

Traka Software Login

tuser07

#######

Key Cabinet Login KeyPad PIN or Access Card

Page 5 of 5

cx